# 🗟 GARMIN.

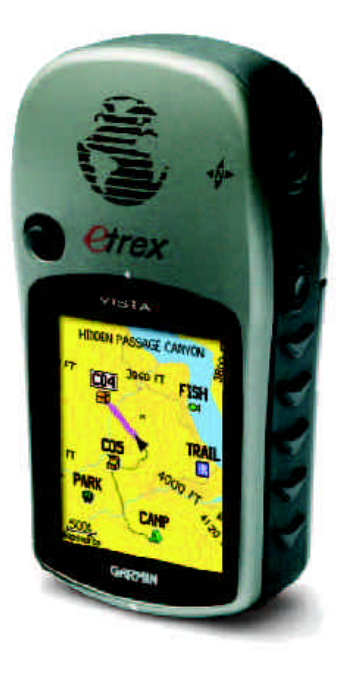

# eTrex Vista C eTrex Legend C

# Lühijuhend

- Ülevaade klahvid
- Ülevaade tagakülg
- Ülevaade põhileheküljed
- Ülevaade olekuriba
- Kaardi lehekülg
- Kaardi lehekülje võimalused
- Kompassi lehekülg
- Kompassi kalibreerimine
- Altimeetri lehekülg
- Altimeetri kalibreerimine
- Teekonnaarvesti
- Teepunkti märkimine
- Peamenüü
- Teekonnad
- Lisavarustuse kasutamine
- Lisainfo

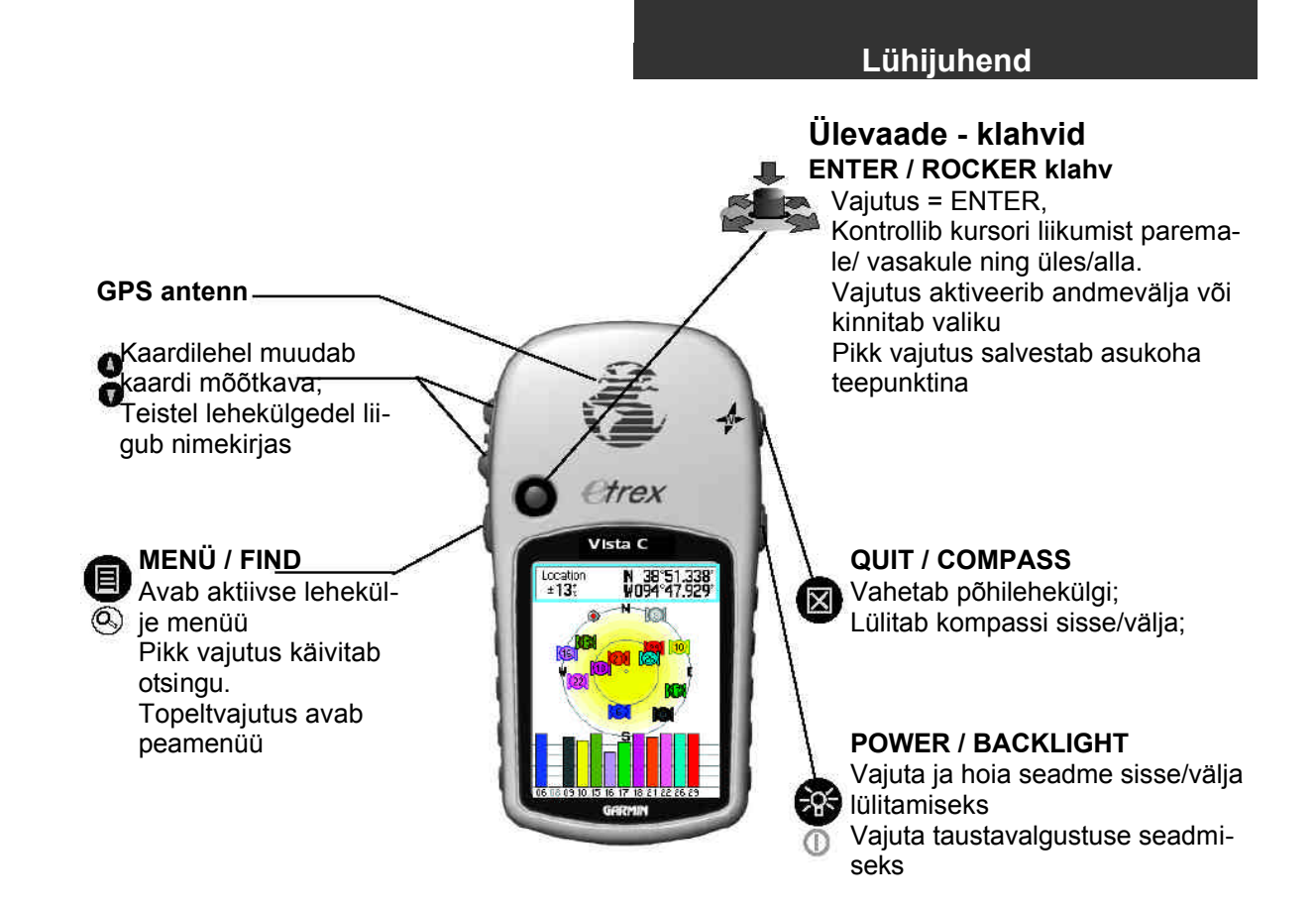

# Ülevaade - tagakülg

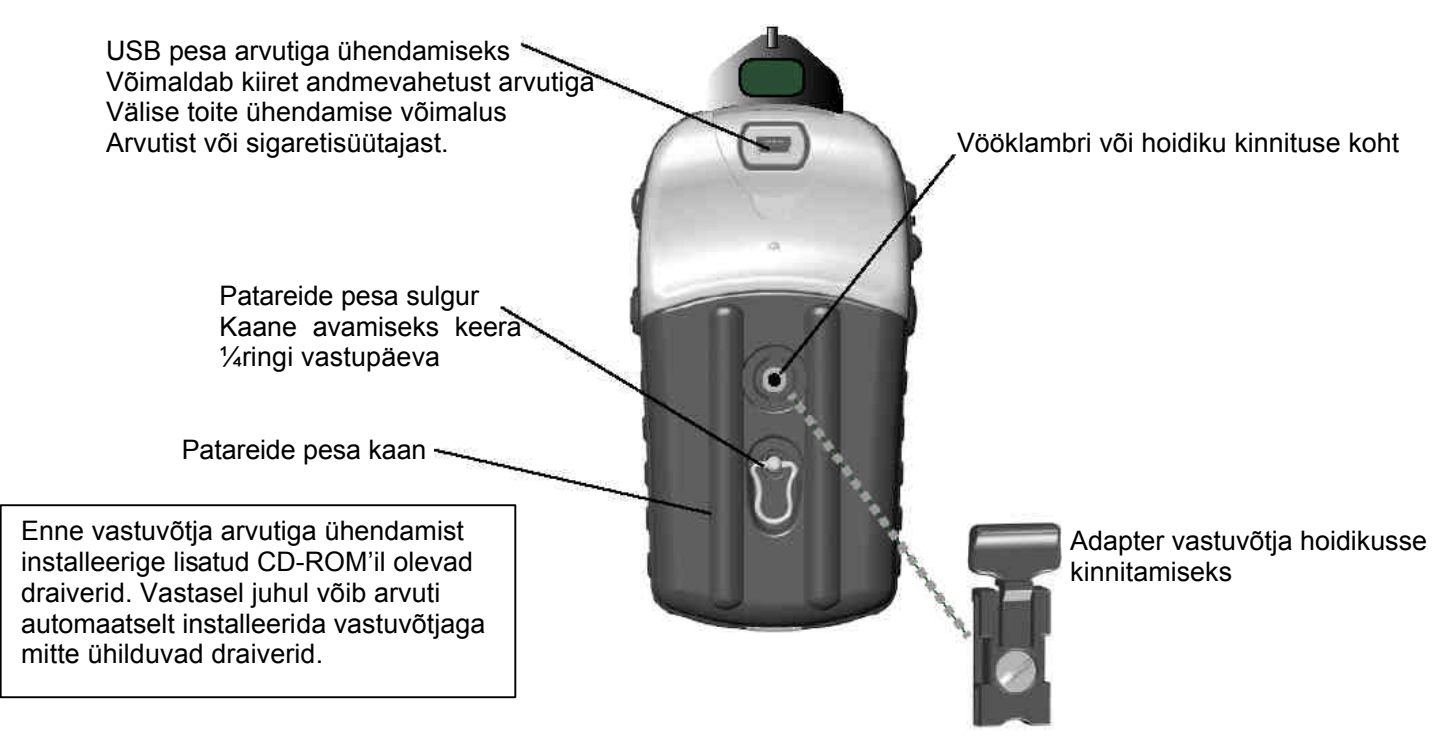

#### Patareide paigaldamine

- 1. Eemalda patareide pesa kaan keerates rõngast ¼ringi vastupäeva ning tõmmake kaan lahti.
- Kontrollige patareide polaarsust patareide pesa põhjas oleva joonise järgi.
- 3. Paigaldage patareide pesa kaan tagasi ning keerake rõngast ¼pööret päripäeva.

Kaane kinnituse koht

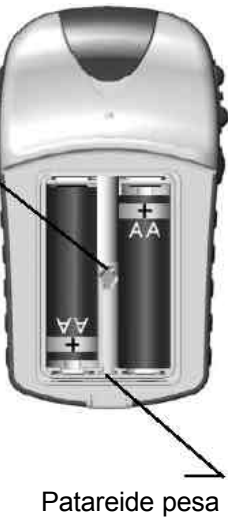

# Lühijuhend

# Ülevaade - patareid

eTrex töötab kahel AA tüüpi patareil.

Kui seadet ei kasutata pikemat aega, siis eemalda patareid. Patareide paigaldamisel jälgi polaarsust. Järgi patareide valmistaja juhiseid patareide kasutamisel ja hoidmisel.

Kasutage ainult uusi patareisid või täis laetud akusid. Ärge kasutage üheaegselt NiMH ja Alkaline patareisid.

Taustavalgustuse ja WAAS kasutamine lühendab patareide tööaega tunduvalt.

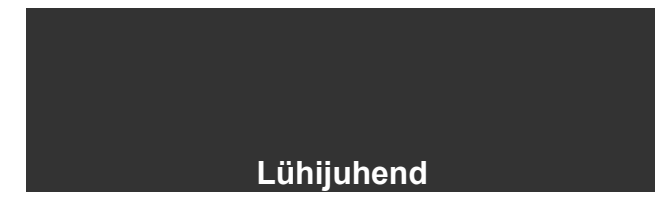

## Ülevaade - põhileheküljed

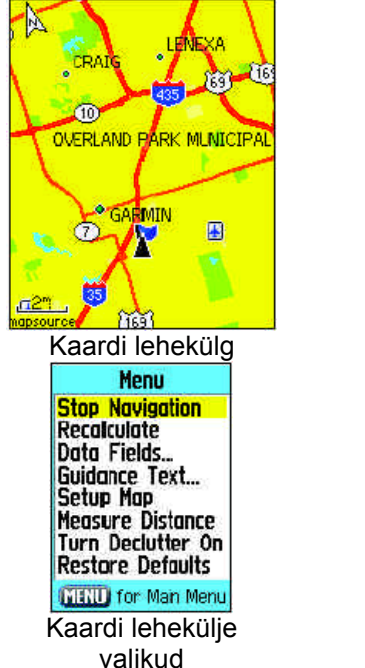

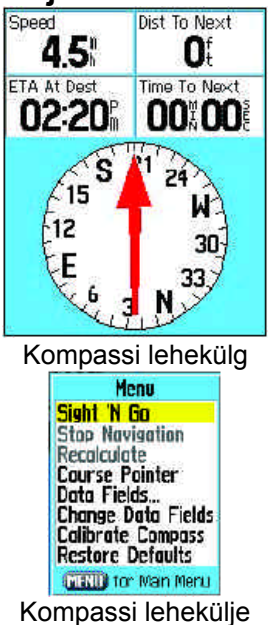

valikud

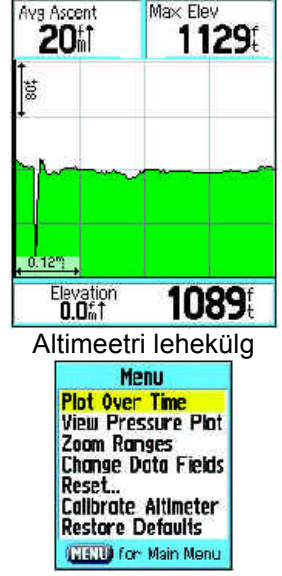

Max Elev

Altimeetri lehekülje valikud

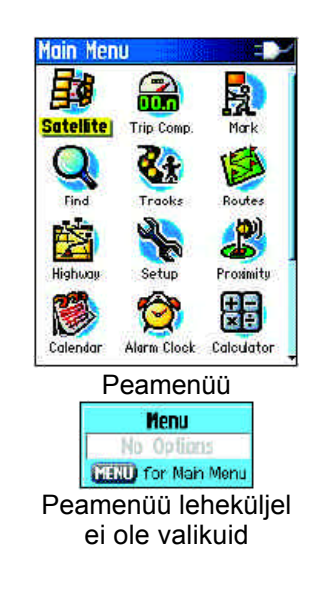

#### Olekuriba

Iga lehekülje ülaservas on olekuriba, mis on alati nähtaval. See edastab informatsiooni mitmesuguste vastuvõtja olekunäitajate kohta.

• Vastuvõtja võib töötada nii välisel- kui ka patareitoitel. Toiteikoon näitab allesjäänud patarei mahtu.

• GPS vastuvõtu ikooni näidatakse, kui vastuvõtja otsib peale sisselülitamist GPS signaali, 2D positsiooni puhul ja 3D positsiooni puhul.

• Vastuvõtja sisselülitamisel on taustavalgustus väljas, kuna see tarbib palju voolu. Ikoon kuvatakse olekuribal, kui taustavalgustus on sisse lülitatud.

• USB ühenduse ikoon kuvatakse, kui vastuvõtja vahetab andmeid USB liidese kaudu.

Taustavalgustust saab sisse/välja lülitada vajutades korraks POWER klahvi ning seejärel reguleerida taustavalgustuse intensiivsust üles ja alla nooltega ROCKER klahvil.

Enne olulist toimingut (n pööre, jõudmine sihtpunkt, jne) kuvatakse ekraanil vastav ekraaniteade. Ekraaniteate sulgemiseks vajutage **ENTER.** 

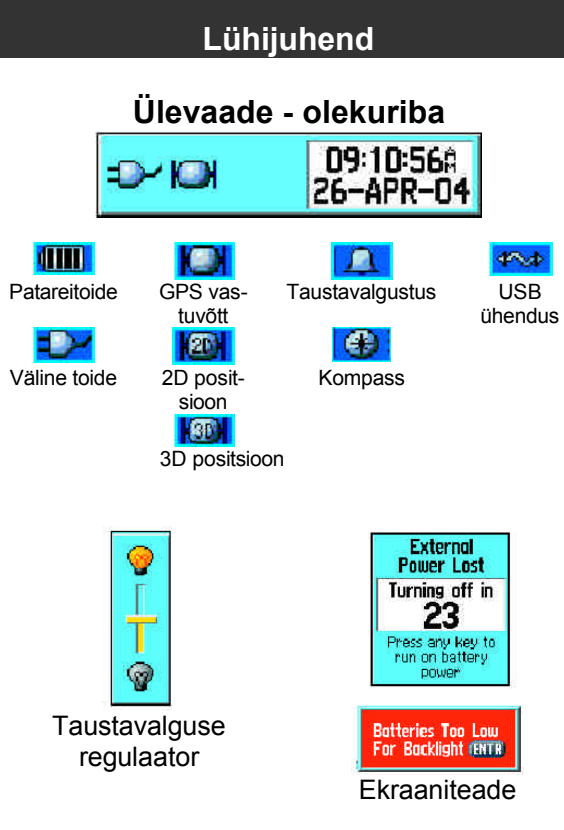

# Kaardi lehekülg

Kaardi lehekülg on eTrex põhiline navigeerimisvahend. Kaardi lehekülg näitab teid ümbritseva detailset kaarti. Kaarti on võimalik liigutada kasutades ROCKER klahvi, samuti on võimalik jälgida liikumise kulgu. Kui kasutada "Track Up" režiimi, kuvatakse ekraanil nool, mis näitab põhjasuunda. Kui kasutada "North Up" režiimi, on kaart orienteeritud nagu p aberkaart. Kui on aktiveeritud Track Log, kuvatakse teekond kaardil punktiirjoonena. Kaardi lehekülje võib lülitada ka ööreziimi (Night mode) et seda oleks lihtsam pimedas jälgida. Tehase poolt on seadistatud ekraani automaatne ümberlülitus päeva- (päikesetõusul) ja ööreziimile (päikeseloojangul).

Kaardi lehekülge saab kasutada:

- Kindlaks tegemaks oma asukohta ja liikumise kulgu;
- Valida kaardilt punkte ja salvestada neid teepunktidena;
- Leida ja navigeerida kaardil toodud punktideni kasutades teekonda;
- Muuta kaardil lehekülje seadeid;

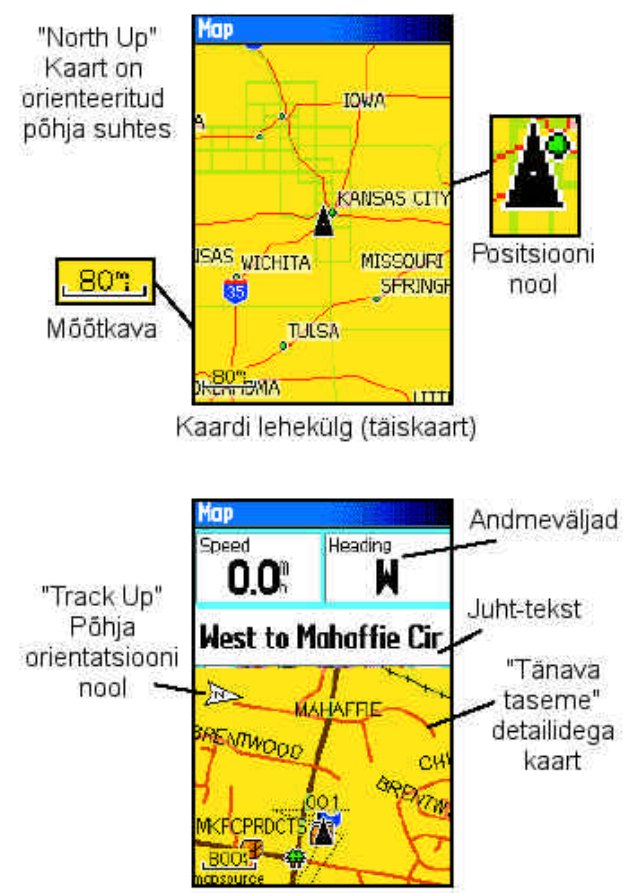

Kaardi lehekülg andmeväljade ja juht-tekstiga

Kasutage Zoom In ja Out klahve, et kuvada kaardil suuremat ala vähemate detailidega või väiksemat ala rohkemate detailidega. Vajutage ja hoidke all Zoom klahvi all mõõtkava kiireks muutmiseks.

Mõõtkava ekraani alumises vasakus servas näitab kaardi mõõtkava eelnevalt seadetes valitud ühikutes. Kui kaarti suurendada nii palju, et andmed ei ole enam täpsed, kuvatakse mõõtkava alla "overzoom". Kui kasutada MapSource kaarti on mõõtkava all kiri "mapsource".

Paljudes olukordades kuvatakse positsiooni ikooni ümber "täpsusring". eTrex kasutab nii kaardi resolutsiooni kui ka GPS'i täpsust defineerimaks asukohta ringi sees. Mida väiksem on ring, seda suurem on positsioon.

Kui kaarti nihutada (Pan Map) ilmub ekraanile väike nool, mida saab kasutada kaardil leiduvate objektide identifitseerimiseks või kaardi nihutamiseks. Kui noole all on mitu objekti, kuvatakse nende nimekiri.

Navigeerimise ajal kuvatakse ekraanil ka juhttekst.

#### Lühijuhend

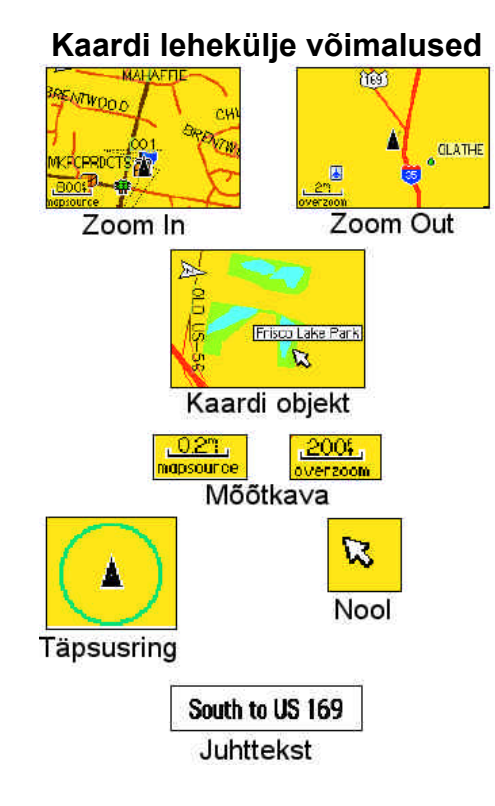

#### Kompassi lehekülg

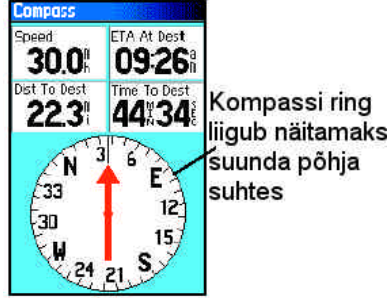

Kompassi lehekülg

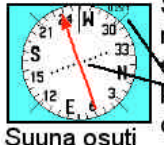

Suuna osuti näitab liikumise suunda ja kursist kõrvalekaldumise distantsi

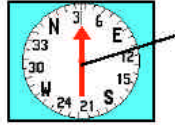

Asimuudi osuti näitab alati sihtpunkti suunas

Asimuudi osuti

Kompassi lehekülg aitab täpselt ja efektiivselt navigeerida. Kui navigatsioon on aktiivne, näitab lehekülg navigatsiooninfot ja suunda. Samuti kuvatakse ekraanil liikumise kiirus, distants järgmise punktini, ligikaudne päralejõudmise aeg, jne.

Korraga saab ekraanil kuvada kolm või neli andmevälja. Liikumise ajal näitab pöörlev kompassiring liikumise suunda. Suuna osuti näitab sihtpunkti suunda. Kompassi ring ja suuna osuti liiguvad teineteisest sõltumatult, näidates liikumise ja sihtpunkti suunda.

Kompassi ring on elektrooniline kompass mis funktsioneerib paigalseismise ajal sarnaselt magnetkompassiga. Hakates liikuma ja saavutades ettemääratud kiiruse lülitub seade ümber GPS andmetele. Samuti lülitatakse peatumisel vastuvõtja tagasi elektroonilisele kompassile.

Kompassi ring on eriti abiks paberkaardi kasutamisel.

Kui elektrooniline kompass on sisse lülitatud ilmub olekuribale kompassi ikoon.

#### Elektrooniline kompass

Kui elektrooniline kompass käsitsi välja lülitada, siis on see väljas kuni see uuesti käsitsi sisse lülitatakse. Mõningatel puhkudel, kui kompass käsitsi sisse lülitada, kasutab eTrex suuna näitamiseks siiski GPS andmeid. Parameetrid automaatseks ümberlülitamiseks saab muuta.

#### Elektroonilise kompassi sisse ja välja lülitamine

Elektroonilise kompassi sisse ja välja lülitamise jaoks vajuta ja hoia all QUIT klahvi. Kui kompass on sisse lülitatud kuvatakse olekuribal kompassi ikoon. Kui te ei kasuta kompassi, siis lülitage see patareide säästmiseks välja. Kui kompass on välja lülitatud kasutab vastuvõtja navigeerimiseks GPS andmeid.

Täpse lugemi saamiseks hoidke vastuvõtjat horisontaalselt. Kui vastuvõtja ei ole horisontaalselt või on kalibreerimata, kuvatakse ekraanil teade "Hold Level" (Hoia horisontaalselt).

# Kompassi automaatse sisse ja väljalülitamise parameetrite seadmine

- 1. Peamenüüs valige "Setup" ja vajutage ENTER.
- 2. Valige "Heading" ja vajutage ENTER.

3. Valige "Switch to compass heading when below..." ja vajutage ENTER. Kasutage numbriklaviatuuri ja sisestage soovitud väärtus. Valige "...for more than..." ja sisestage soovitud väärtus.

# Lühijuhend

# Kompassi lehekülg

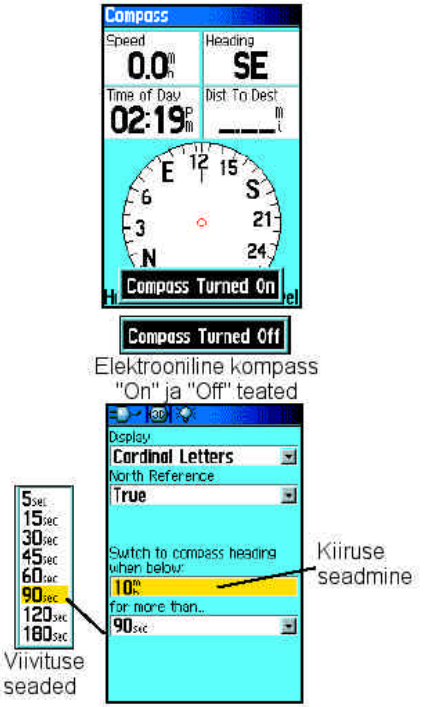

Kompassi automaatse lülituse seaded

#### Kompassi kalibreerimine

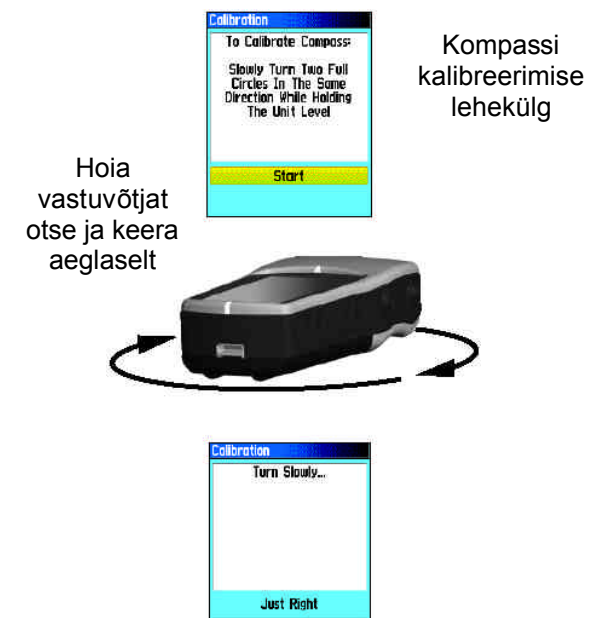

#### Elektroonilise kompassi kalibreerimine

Elektrooniline kompass tuleb enne kasutamist ja peale patareide vahetamist välitingimustes kalibreerida. Elektroonilise kompassi täpsus kannatab, kui vastuvõtjat ei hoita horisontaalselt või on objektide lähedal, mis genereerivad magnetkiirgust, näiteks autod, ehitised, jne.

#### Elektroonilise kompassi kalibreerimiseks:

1. Vajutage MENU.

2. Kasutades ROCKER klahvi valige "Calibrate Compass" ja vajutage **ENTER**.

3. Aktiveerige START nupp ja vajutage **ENTER** ja jälgige juhendit ekraanil vastuvõtja keeramise (Just Right – õigesti, Too Fast – liiga kiiresti või Too Slow – liiga aeglaselt) ja hoidmise kohta. Hoidke vastuvõtjat horisontaalselt. Peale edukat kalibreerimist kuvatakse ekraanil teade "Calibration Successful" (Kalibreerimine edukas). Kui kuvatakse teade "Calibration Failed" (Kalibreerimine ebaõnnestus) korrake kogu protseduuri.

4. Kompassi leheküljele tagasi pöördumiseks vajutage ENTER.

#### Altimeetri lehekülg

Altimeetri lehekülg annab infot kõrguse, tõusu/languse, teekonna kõrguse profiili muutuse või õhurõhu muutuse kohta.

Altimeetri lehekülje seaded võimaldavad seadistada kuvatavaid andmeid, näiteks graafik aja kohta, graafik teekonna kohta, zoom, kõrgus või õhurõhk. Kaks kasutaja poolt valitavat andmevälja näitavad praegust või salvestatud informatsiooni õhurõhu ja kõrguse kohta.

Altimeetri lehekülje olekuriba ekraani alumises servas näitab kõrgust ja tõusu/languse suhet liikumisel. See võib näidata ka ümbritsevat õhurõhku ja mõõtmise aega.

#### Lühijuhend

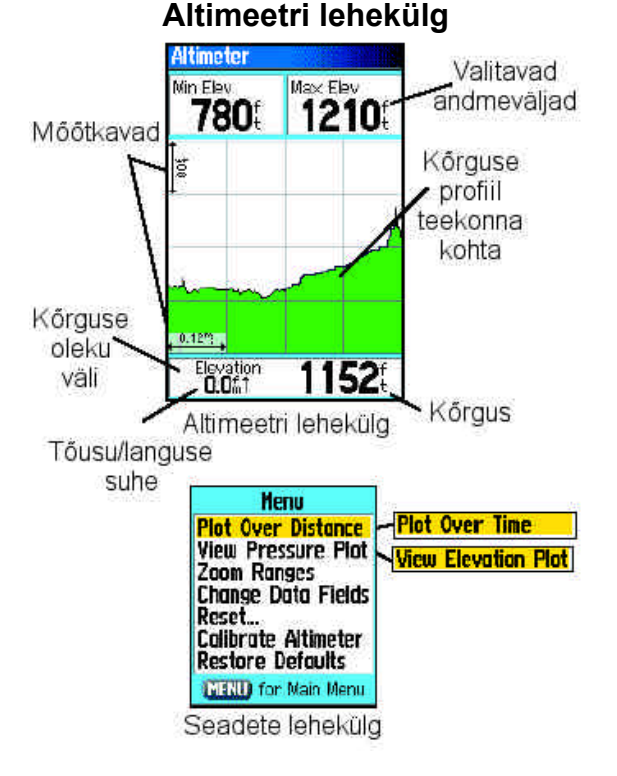

#### Altimeetri kalibreerimine

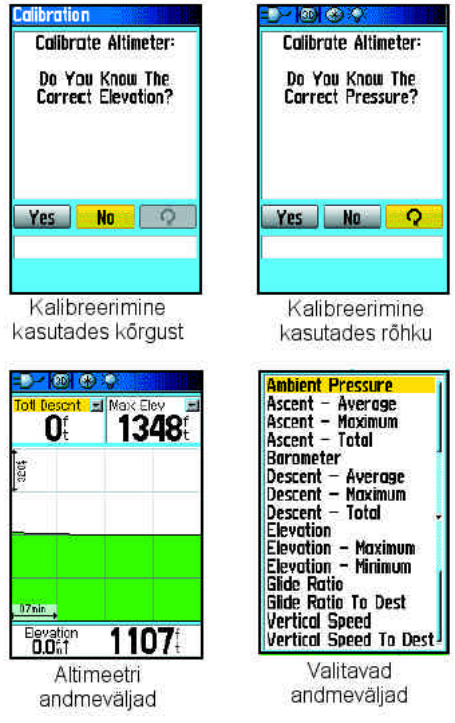

Kuna eTrex kasutab baromeetrilist õhurõhku kõrguse määramiseks ning õhurõhk võib muutuda, on võimalik altimeetrit kalibreerida, et suurendada selle täpsust. Kalibreerimiseks on vaja teada kõrgust või õhurõhku.

#### Altimeetri kalibreerimine

- 1. Kasutage ROCKER klahvi pääsemaks kalibreerimise menüüsse..
- 2. Aktiveerige "Calibrate Altimeter" ja vajutage ENTER.

3. Küsimuse "Do You Know The Correct Elevation?" (Kas te teate oma kõrgust) valige nupp YES ja vajutage **ENTER**. Kui te ei tea oma kõrgust, aktiveerige NO ja vajutage **ENTER**.

4. Valige numbriklaviatuurilt uus kõrgus või õhurõhk ning aktiveerige OK. Vajutage **ENTER** pöördumaks tagasi altimeetri leheküljele.

Teekonnaarvesti näitab suurt hulka kasuliku informatsiooni teekonna kohta, mis on eriti kasulik pikemal navigeerimisel.

Teekonnaarvesti näitab liikumise kiirust, keskmist kiirust, odomeetrit ja palju muud statistilist informatsiooni. Kuvatavaid andmevälju saab oma soovi kohaselt muuta valides menüüst "Change Data Fields". Andmeväljade valimine toimub sarnaselt kaardi leheküljega.

Eelnevalt kogutud vananenud andmed on võimalik navigeerimist alustades nullida. Selleks vajutage **MENU**, valige "Reset" ning vaju-

| Reset Trip Data   Reset Odometer   Reset Nax Speed   Reset Elevation Data   Reset Max Elevation   Clear Track Log   Delete Saved Tracks   Delete All Waypoints   Delete All Routes |
|----------------------------------------------------------------------------------------------------|
| Select All                                                                                                    |
| Unselect All                                                                                                    |
| Apply                                                                                                    |

tage **ENTER**. Reset lehekülg pakub võimalust nullida erinevaid andmeid. Valige teile vajalikud andmed, aktiveerige "Apply" ning vajutage **ENTER**.

Eriti tähtsate andmete kuvamiseks ekraanil suurema kirjaga saab kasutada seadet "Big Numbers" (Suured numbrid), mis kuvab kolm andmevälja ekraanil suurte numbritega.

#### Lühijuhend

#### Teekonnaarvesti lehekülg

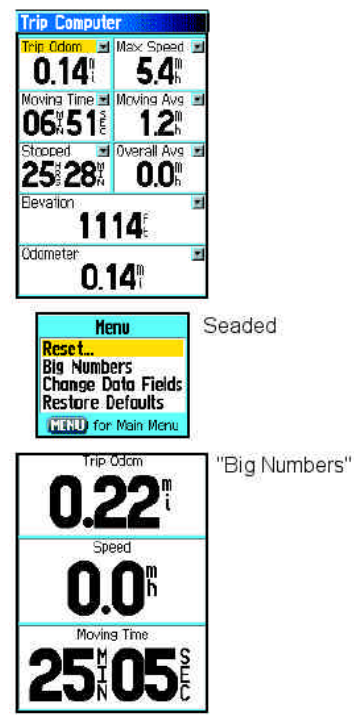

Andmete nullimine

#### Teepunkti märkimine

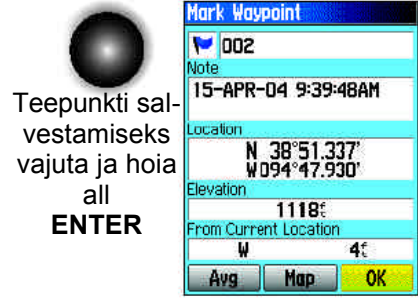

Teepunkti salvestamine

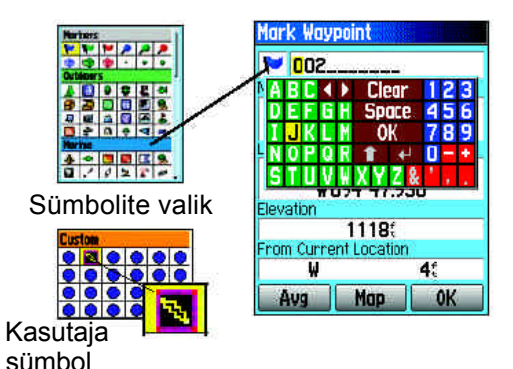

Teepunkti märkimine võimaldab märkida ja salvestada oma asukoha. Samuti saab teepunktile omistada nime ja sümboli. Teepunkti saab salvestada kõigil lehekülgedel.

Teepunkti salvestamine:

1. Vajuta ja hoia ENTER klahvi kuni ilmub teepunkti märkimise .

2. Teepunkti nime muutmiseks aktiveerige nime väli ning vajutage **ENTER**. Ekraanile kuvatakse klaviatuur. Valige nimi ning lõpetuseks aktiveerige OK ning vajutage **ENTER**.

3. Sümboli lisamiseks teepunktile aktiveerige sümboli blokk ning vajutage **ENTER**. Ekraanile kuvatakse sümbolite valik. Valige **ROCKER** klahviga sobiv sümbol ning vajutage **ENTER**.

4. Teepunkti salvestamiseks aktiveerige OK ekraani alaservas ning vajutage **ENTER**.

#### Peamenüü

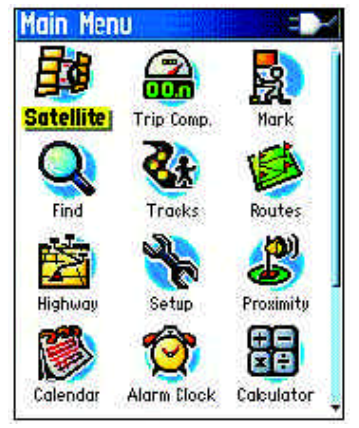

Peamenüü on loetelu kõigist vastuvõtja võimalustest, mis ei ole ekraanide jadas. Peamenüüs liikumiseks kasutage **ROCKER** klahvi ning valimiseks **ENTER**.

- Satelliidid / Satellite kuvab infot satelliitide kohta.
- Teekonnaarvesti / Trip computer kuvab teekonna ja navigeerimise info.
- Mark Teekonnapunkti salvestamine.
- Otsing / Find kaardielementide otsing.
- Rada / Tracks võimaldab arvestust pidada läbitud teekonna kohta (Track log). Rada on võimalik ka salvestada.
- Teekond / Routes Punktidest moodustatud teekond, salvestamine, muutmine, kustutamine.
- Kiirtee / Highway Graafiline teekonna kujutis.
- Seaded / Setup Instrumendi parameetrite seadmine.
- Ümbrus / Proximity Võimaldab sisestada teepunkti ning kauguse, millest lähemale jõudes kuvab vastuvõtja teate (alarmi).
- Kalender / Calendar Välikalender, kuupäevi on võimalik siduda teepunktidega.
- Alarm / Alarm Clock Võimaldab seada alarmi.
- Kalkulaator / Calculator Standardne või teadusulik kalkulaator arvutusteks ja ühikute ümberarvestamiseks...
- Stopper / Stopwatch Mitmesuguste võimalustega stopper.
- Päike & kuu / Sun & Moon Päikesetõusu ja loojangu ajad, kuufaasid, jne.
- Jaht & kalastus / Hunt & Fish Parimad ajad jahiks ning kalapüügiks.
- Mängud / Games Spetsiaalselt GPS'ile kohandatud mängud.

#### Teekonnad

Teekond võimaldab salvestada (tee)punktide jada ning moodustada neist teekond. eTrex võimaldab salvestada kuni 50 teekonda, igaühes kuni 250 punkti.

#### Teekonna moodustamiseks:

- 1. Valige peamenüüst "Routes".
- 2. Aktiveerige "New" (uus) ning vajutage ENTER.
- 3. Aktiveerige tühi rida ning vajutage **ENTER** punkti lisamiseks teekonda.
- 4. Kasutades otsingut leidke vajalik punkt, aktiveerige "Use", ning vajutage **ENTER**.
- 5. Järgmiste punktide lisamiseks korrake samme 3 ja 4.
- 6. Teekonna salvestamiseks aktiveerige "QUIT" ning vajutage **ENTER**. Koheseks navigeerimise alustamiseks aktiveerige "Navigate" ning vajutage **ENTER**.

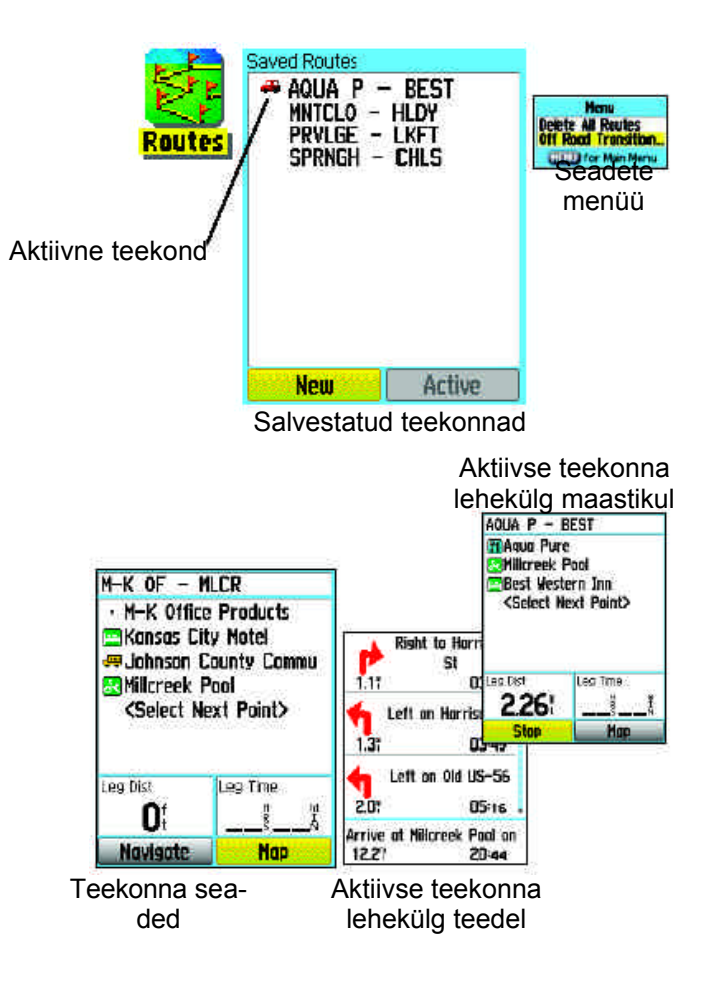

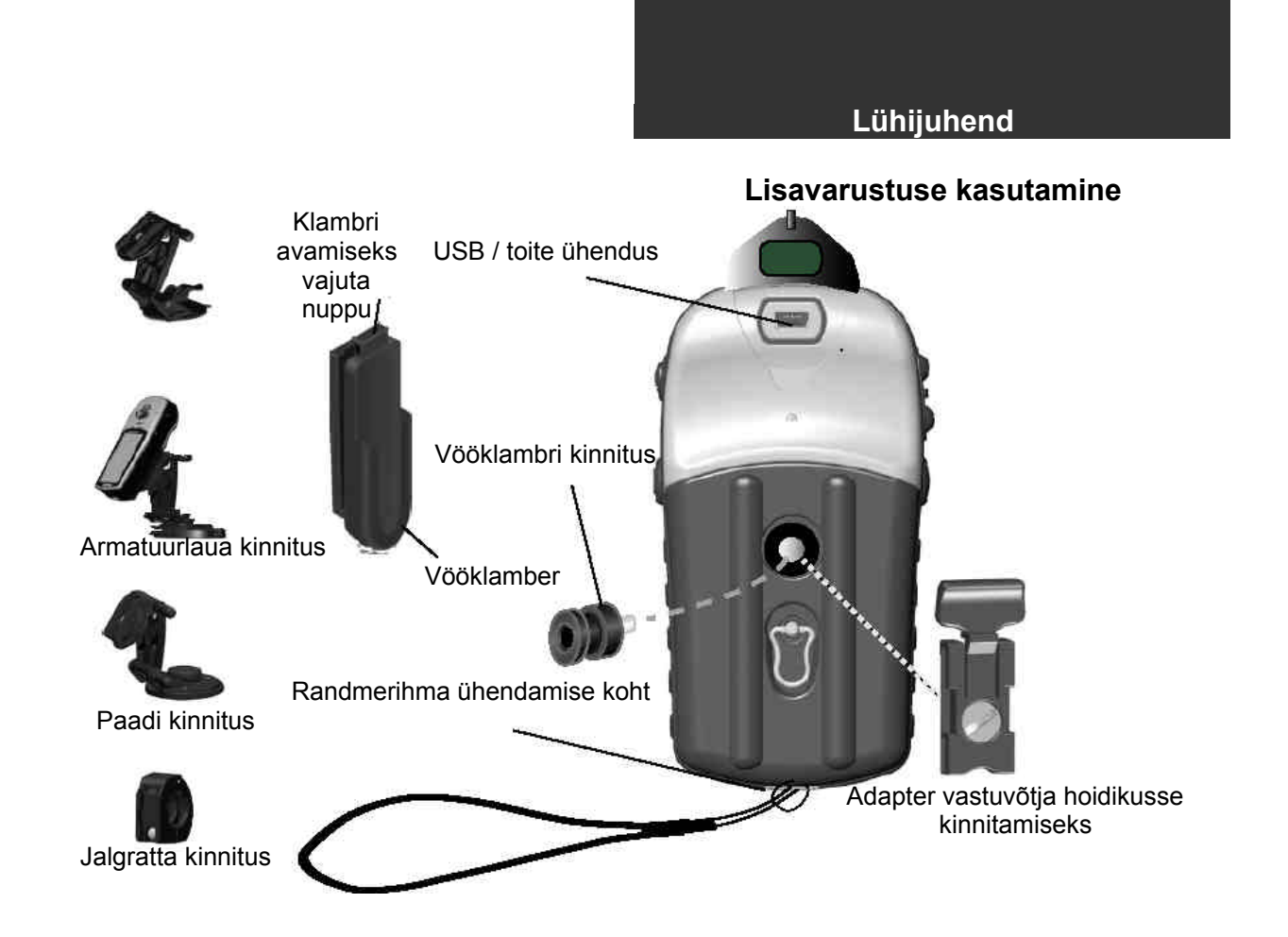

#### LISAINFO

#### Terminite selgitused

| Waypoint     | Teepunkt           | Asukoht, mis on salvestatud vastuvõtja mällu.                              |
|--------------|--------------------|----------------------------------------------------------------------------|
| Route        | Teekond            | Teepunktidest moodustatud teekond.                                         |
| Key          | Klahv              | Vastuvõtja klaviatuuril olev klahv, näiteks ENTER, PAGE, jne.              |
| Button       | Nupp               | Vastuvõtja ekraanil olev nupp, näiteks "Goto", "OK", jne.                  |
| Screen       | Lehekülg           | Vastuvõtja ekraanil olev põhikuva.                                         |
| Track        | Rada               | Teekonna jälg ekraanil, punktiirjoonena.                                   |
| Initializing | Initsialiseerimine | Seadme asukoha leidmine, satelliitide asukoha määramine, põhjasuuna        |
|              |                    | määramine, jne.                                                            |
| Navigation   | Navigeerimine      | Vastuvõtja mälus oleva punkti leidmine maastikul.                          |
| Calibration  | Kalibreerimine     | Seadme vigade väljaselgitamine.                                            |
| Interface    | Liides             | Liides ja andmeformaat arvutiga ühendamiseks                               |
| NMEA         |                    | National Marine Electronics Association / Rahvusvaheline Merenduselekt-    |
|              |                    | roonika assotsatsoon, andmeformaat GPS andmete vahetamiseks ning vas-      |
|              |                    | tuvõtja suhtlemiseks teiste seadmetega.                                    |
| RTCM         |                    | Radio Technical Commission for Maritime Services / Raadio Tehniline komis- |
|              |                    | jon Merenduseks, real-aja parandussignaali formaat.                        |

| Liides      |                                                                                                    |
|-------------|----------------------------------------------------------------------------------------------------|
| GARMIN      | GARMIN'i andmeformaat. Võimaldab vastuvõtjal suhelda GARMIN tarkvara<br>ja teiste GARIN GPS vastuvõtjatega.                |
| GARMIN DGPS | GARMINI andmeformaat koos DGPS korrektsiooniga. Võimaldab vastuvõtjal suhelda DGPS parandussignaali edastavate seadmetega. |
| NMEA        | NMEA andmeformaat. Võimaldab seadmel suhelda üle NMEA andmefor-<br>maadi kaudu.                                            |
| Text out    | Tekstiline andmeformaat. Seade väljastab andmed tekstina: kuupäev, aeg, asukoht, kiirus.                                   |

| RTCM in  | RTCM andmeformaat. Võimaldab vastu võtta parandussignaali RTCM formaadis, |
|----------|---------------------------------------------------------------------------|
| RTCM in  | RTCM / NMEA andmeformaat. Võimaldab vastu võtta parandussignaali          |
| NMEA out | RTCM formaadis ning väljastada andmeid NMEA formaadis.                    |
| RTCM in  | RTCM / Tekstiline andmeformaat. Võimaldab vastu võtta parandussignaali    |
| Text out | RTCM formaadis ning väljastada andmeid tekstina.                          |
| None     | Andmevahetus on välja lülitatud                                           |

Maaletooja: Jakari Marine OÜ, Regati 1, 11911, Tallinn, www.jakari.ee jakari@jakari.ee

©2004 Eestikeelse lühijuhendi koostas: OÜ I.V.A. Leon, Mustamäe tee 33, Tallinn www.ivaleon.ee iva@ivaleon.ee